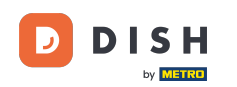

In deze tutorial leert u hoe u teamleden beheert in de DISH-app. Open eerst de DISH-app op uw mobiele telefoon.

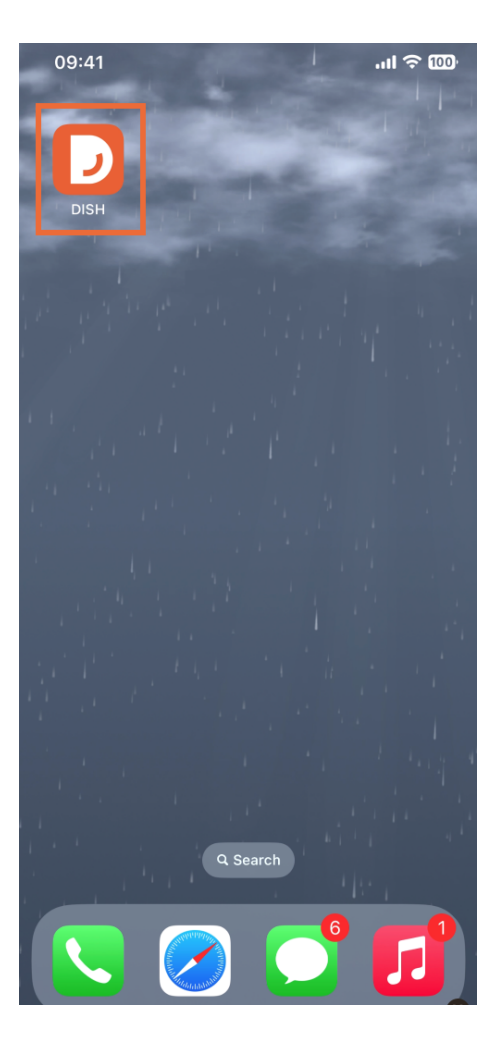

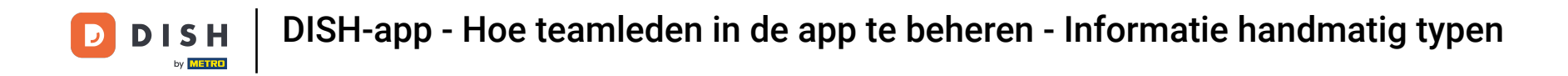

De volgende stap is om het menu te openen door op het menupictogram te tikken.

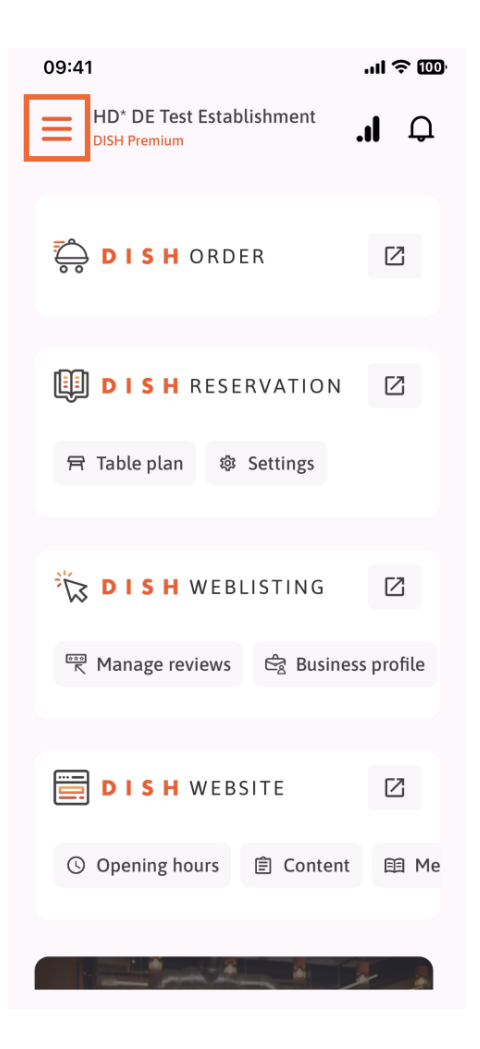

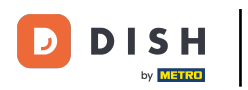

• Vervolgens tikt u op het gedeelte Mijn team .

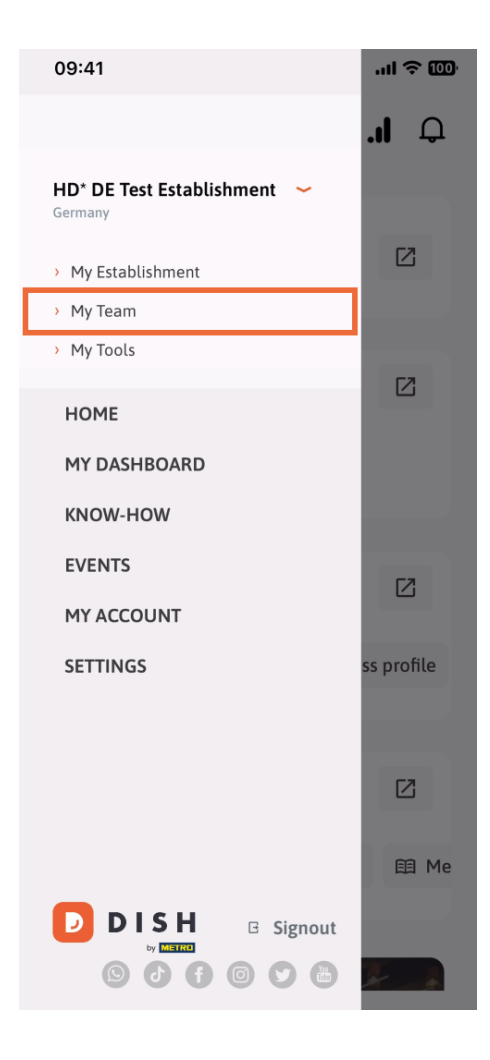

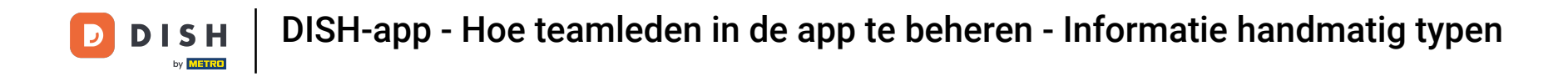

In de rechterbovenhoek ziet u de knop Toevoegen . Tik hierop.

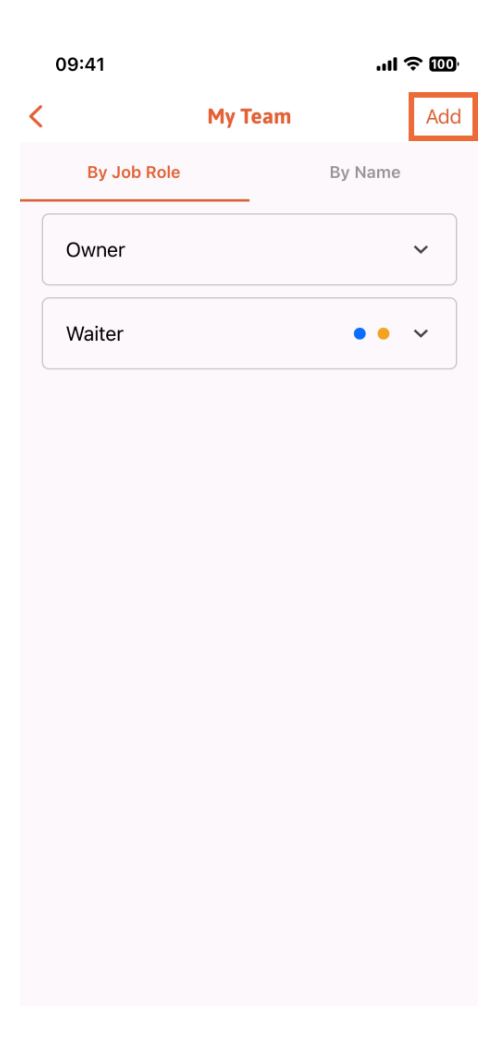

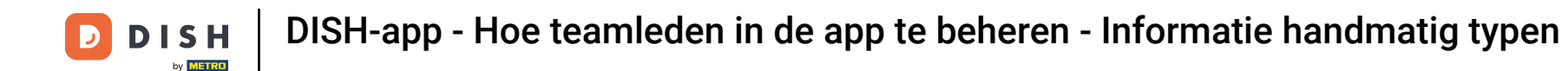

De tweede manier om een nieuw teamlid toe te voegen, is door de informatie handmatig in te voeren door op Handmatig te tikken.

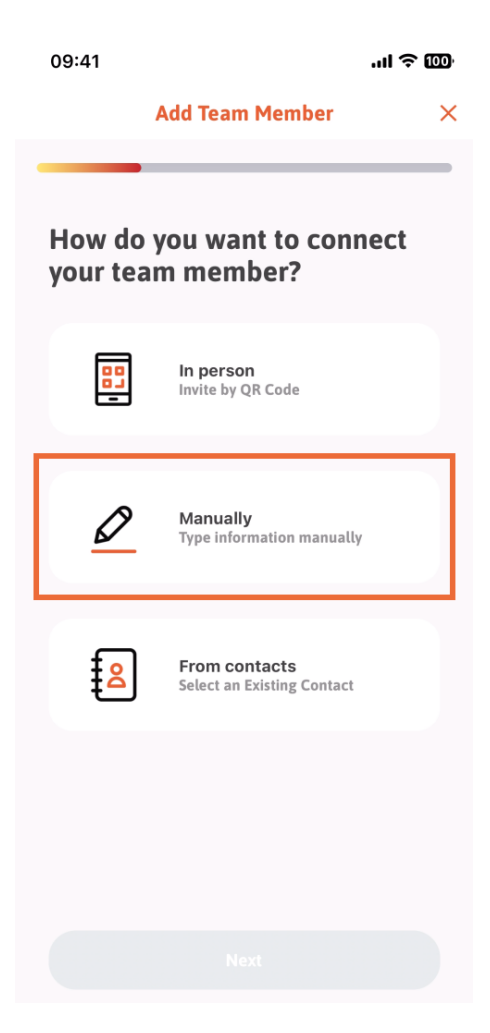

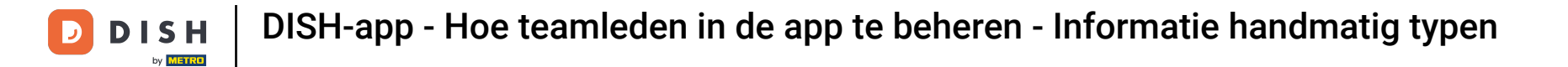

• Vervolgens kunt u op Volgende tikken .

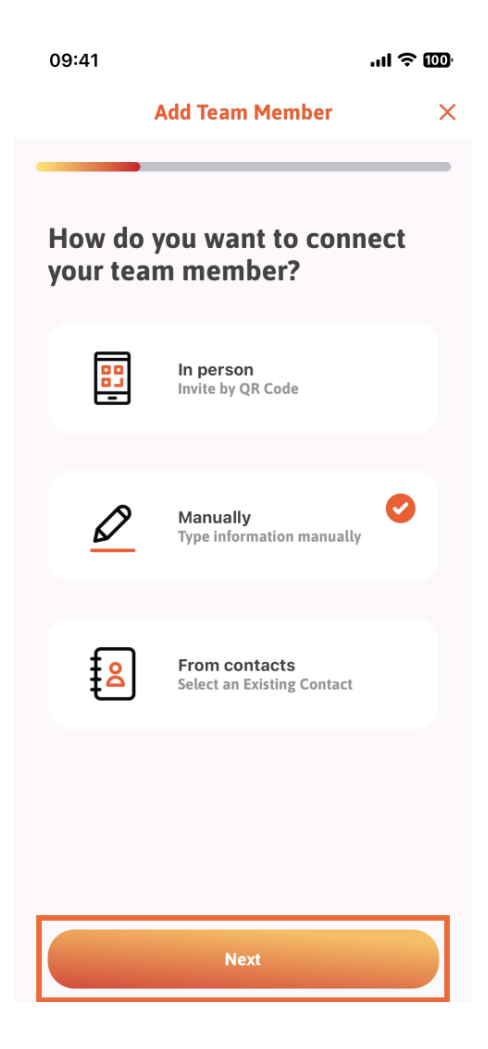

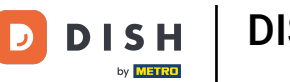

In dit gedeelte kunt u de nieuwe ledeninformatie invoegen. Als u op het potloodpictogram op de profielfoto tikt, kunt u een foto van het nieuwe lid toevoegen.

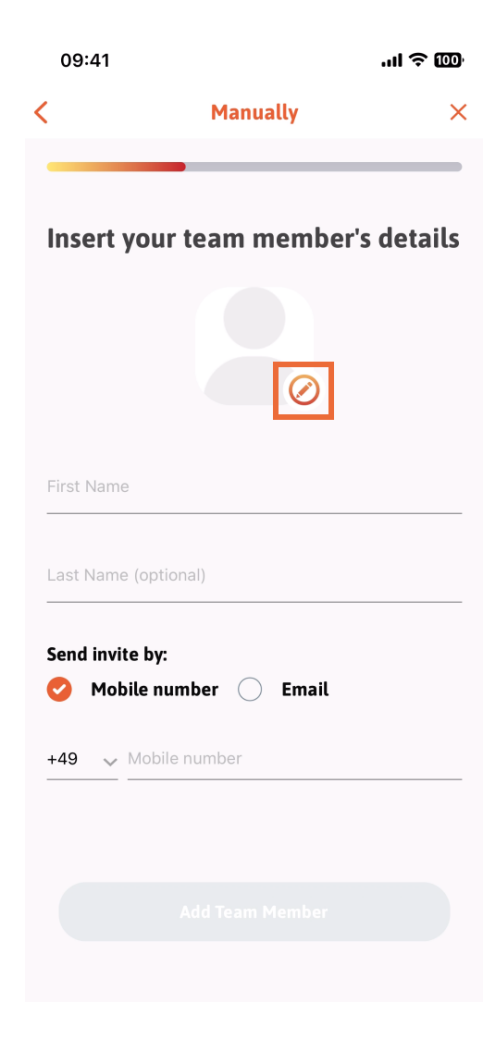

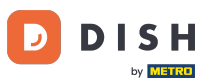

DISH-app - Hoe teamleden in de app te beheren - Informatie handmatig typen

U kunt kiezen tussen Foto maken, Kiezen uit galerij, Foto verwijderen of Verwijderen via de knop Nee, behouden.

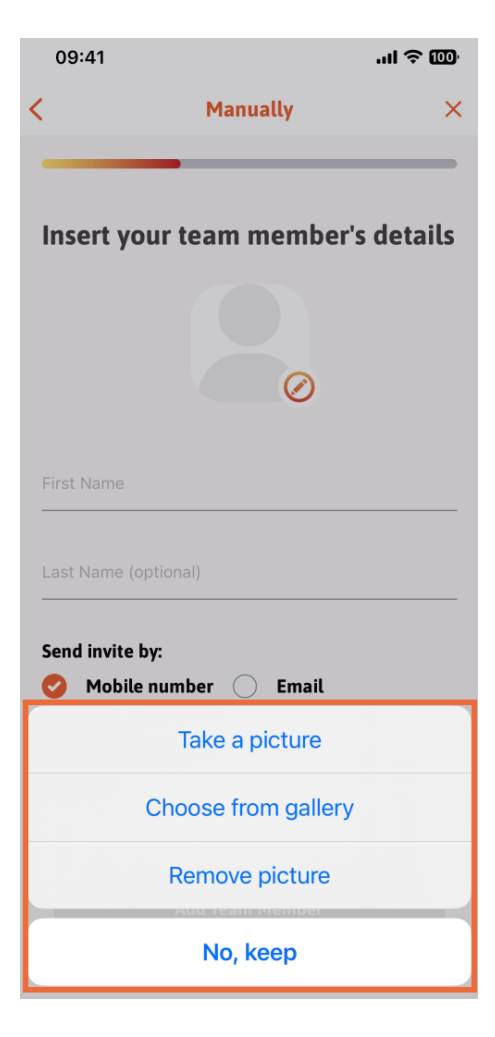

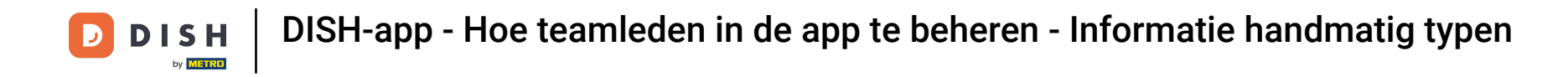

## U kunt zelf bepalen of u de uitnodiging via een mobiel nummer of e-mail wilt versturen .

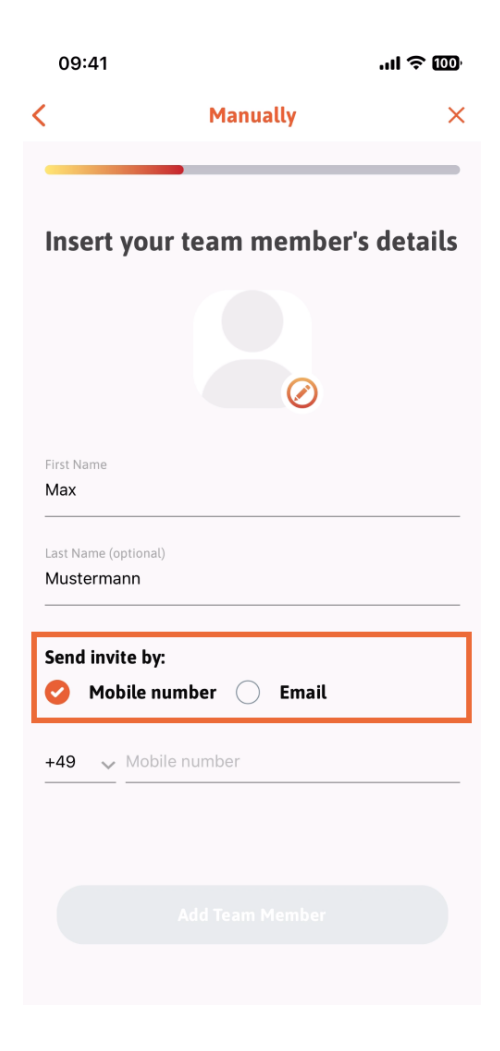

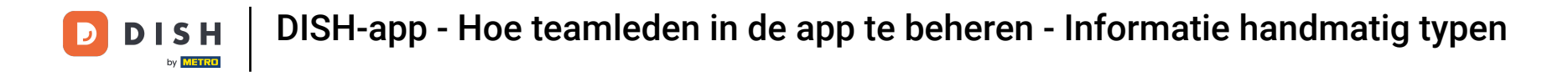

Als u op e-mail tikt, moet u ook de e-mailadressen invullen.

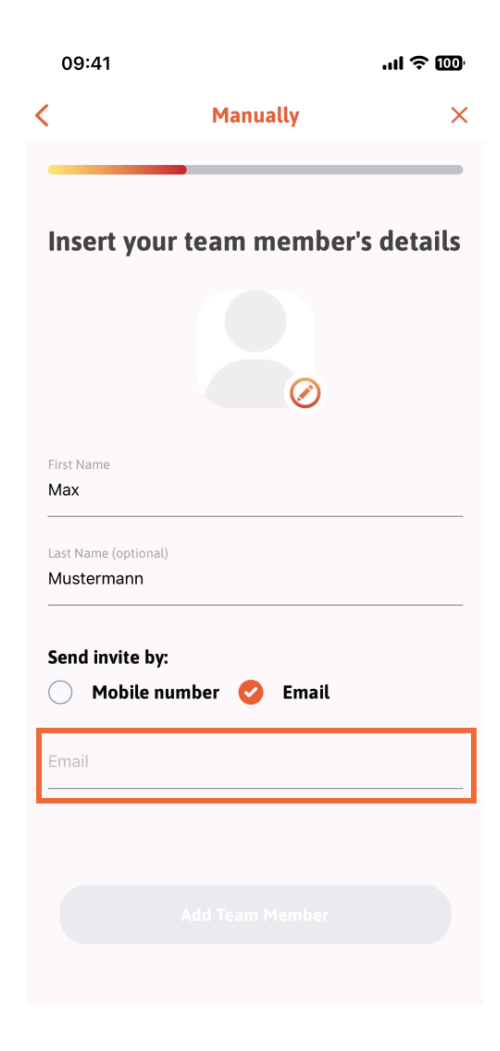

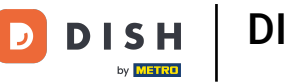

Nadat u het e-mailadres succesvol hebt ingevuld, verschijnt er rechts een groen vinkje. U kunt nu verdergaan door te klikken op Teamlid toevoegen.

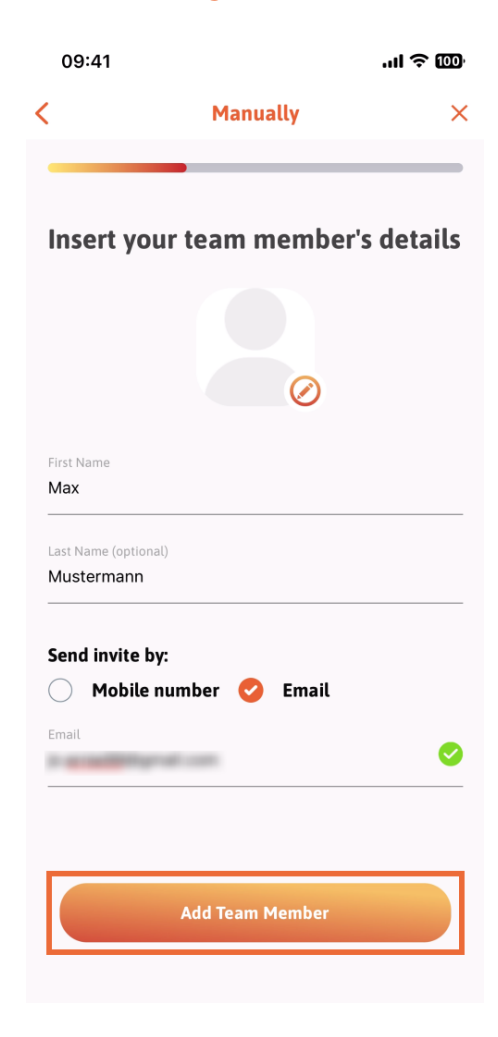

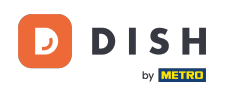

DISH-app - Hoe teamleden in de app te beheren - Informatie handmatig typen

In de volgende stap moet u de positie selecteren die uw nieuwe lid bekleedt. Wij hebben bijvoorbeeld Manager geselecteerd .

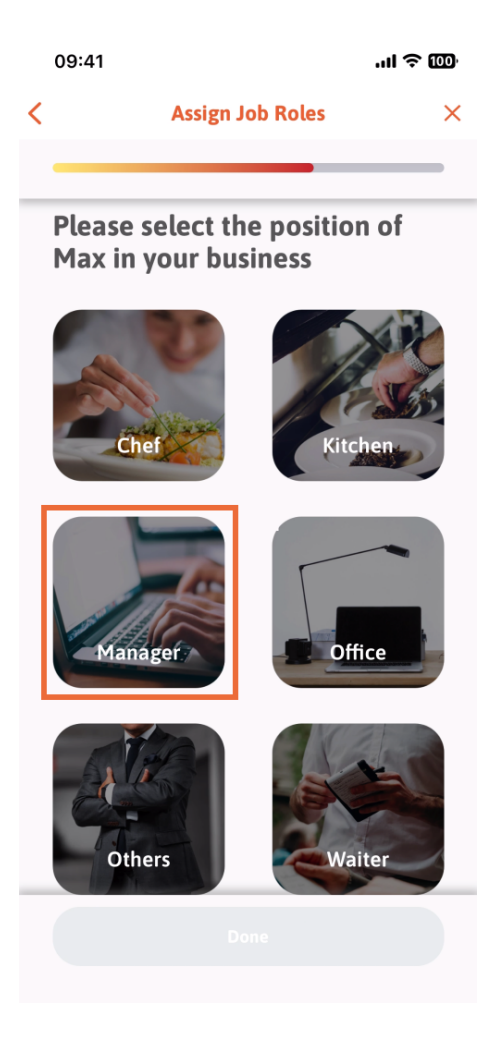

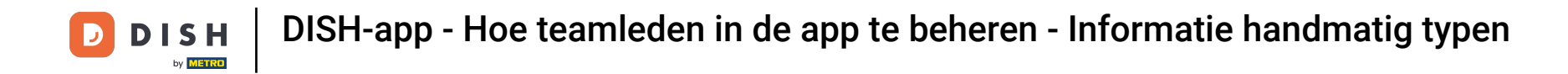

Nadat u de positie hebt geselecteerd, kunt u op Gereed klikken.

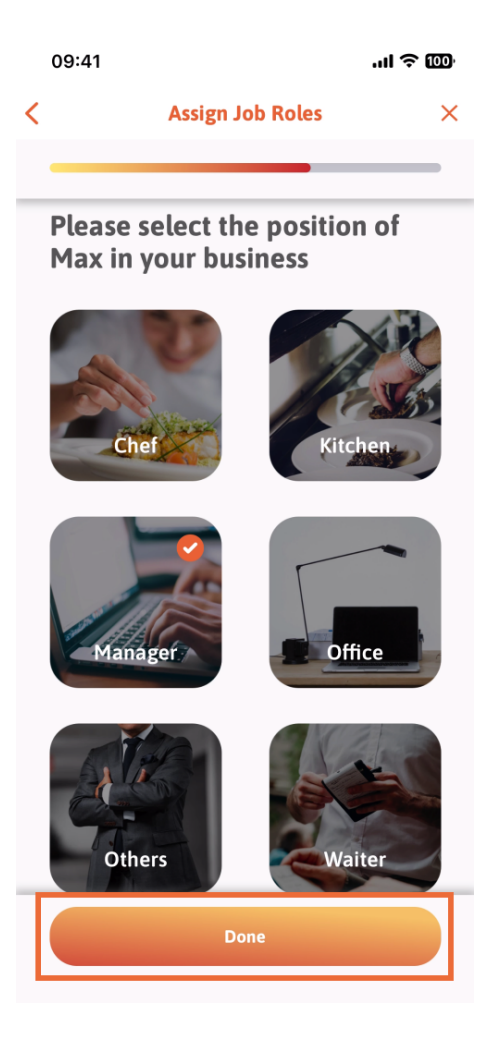

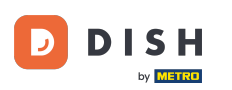

In het volgende gedeelte ziet u alle gereedschapstaken die hij mag doen. Klik op Gereedschapstaak toewijzen .

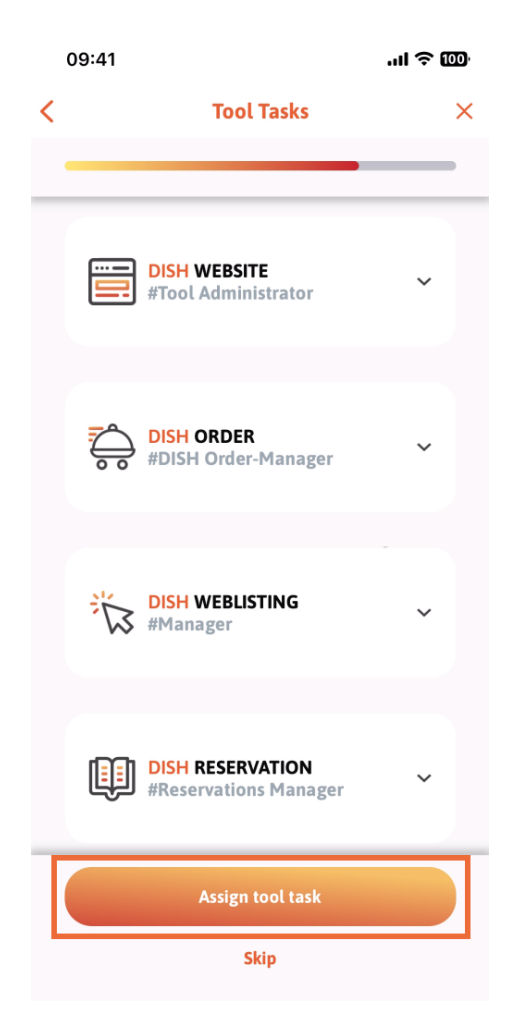

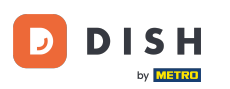

DISH-app - Hoe teamleden in de app te beheren - Informatie handmatig typen

Wanneer u uw nieuwe teamlid succesvol hebt toegevoegd, maar u geen ander teamlid wilt toevoegen, kunt u op Niet nu klikken.

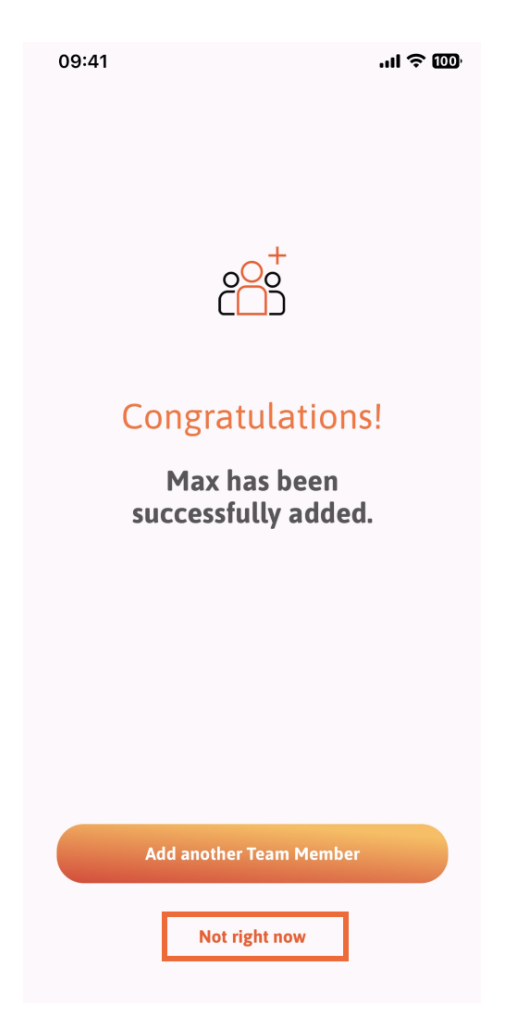

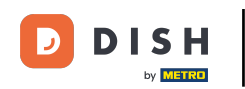

In het gedeelte Mijn team kunt u al uw teamleden visualiseren op basis van hun rol door te tikken op Op functierol.

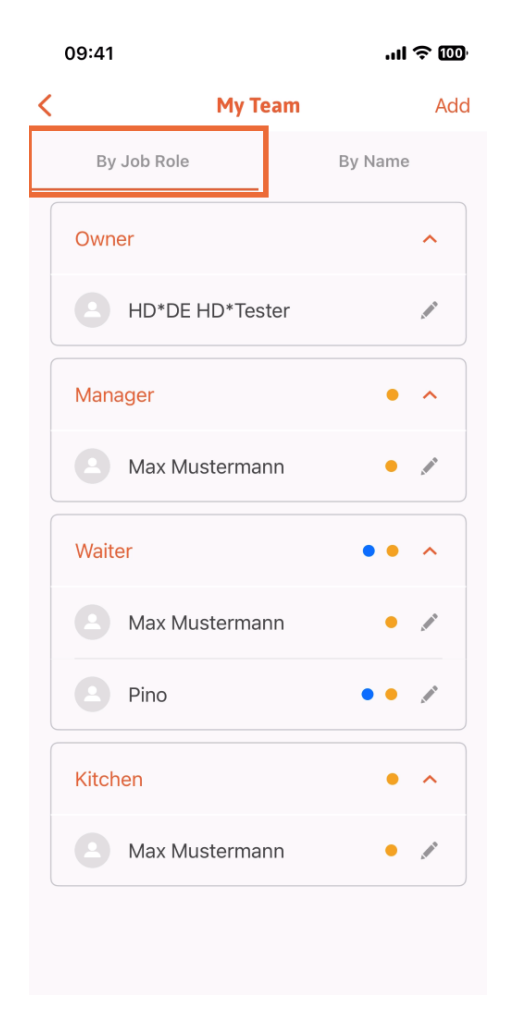

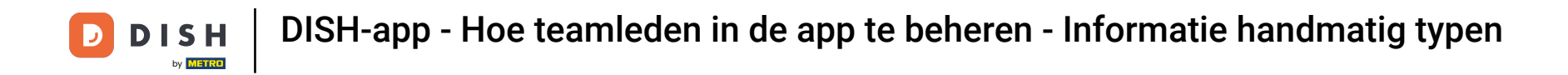

U kunt er ook voor kiezen om ze te visualiseren door op ' Op naam' te tikken .

|   | 09:41 |                 | .ul ≎ @0 |
|---|-------|-----------------|----------|
| < |       | My Team         | Add      |
|   | By    | Job Role        | By Name  |
|   |       | HD*DE HD*Tester | ø        |
|   |       | Max Mustermann  | •        |
|   |       | Max Mustermann  | •        |
|   |       | Max Mustermann  | •        |
|   |       | Pino            | • • 💉    |
|   |       |                 |          |
|   |       |                 |          |
|   |       |                 |          |
|   |       |                 |          |
|   |       |                 |          |
|   |       |                 |          |

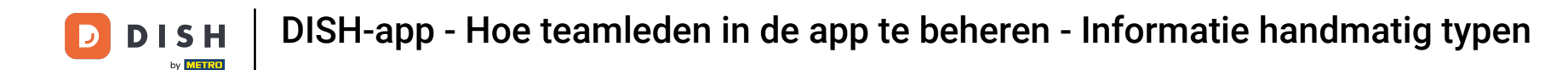

Als u de gegevens van een teamlid wilt bewerken of een teamlid wilt verwijderen, klikt u op het potloodpictogram rechts van de naam.

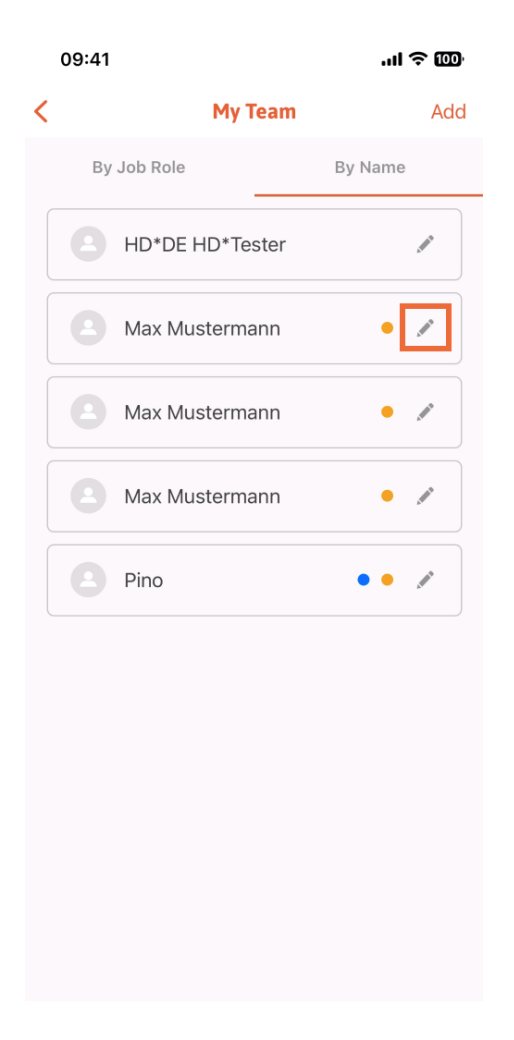

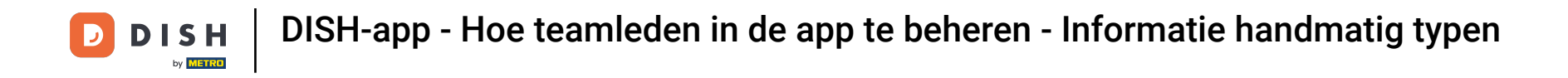

Om dit teamlid te verwijderen, kunt u onderaan klikken op Teamlid verwijderen.

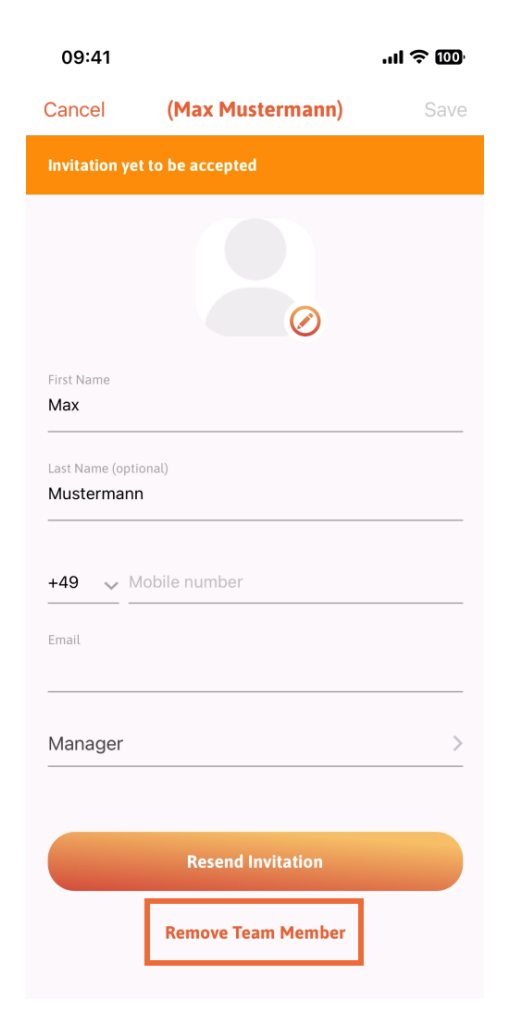

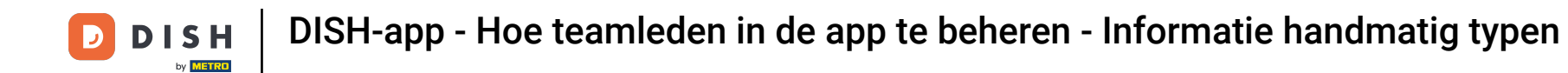

Als u dat kiest, zal een pop-upmenu u opnieuw vragen of u zeker weet dat u dit teamlid wilt verwijderen. Bevestig door op Ja te tikken.

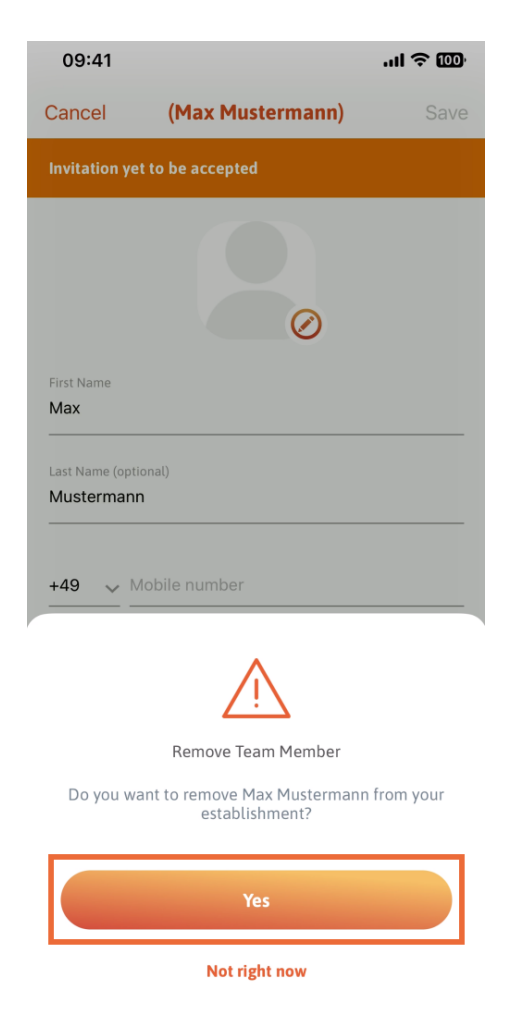

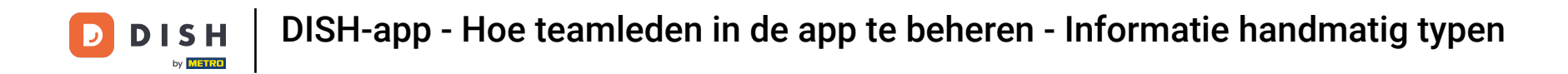

Dat is het. Je bent klaar. Je weet nu hoe je de teamleden in de app kunt beheren.

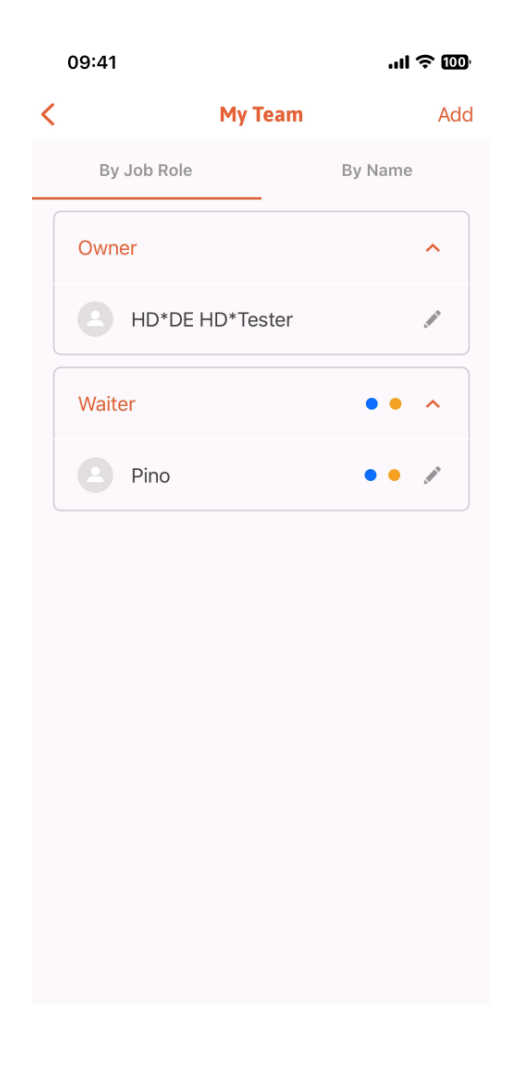

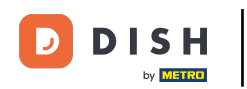

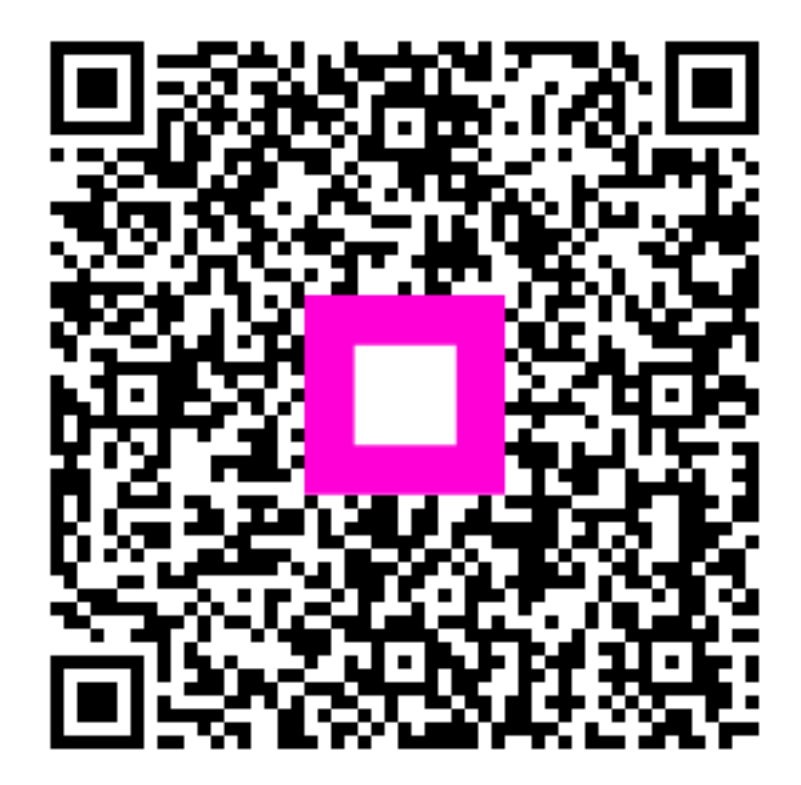

Scan om naar de interactieve speler te gaan